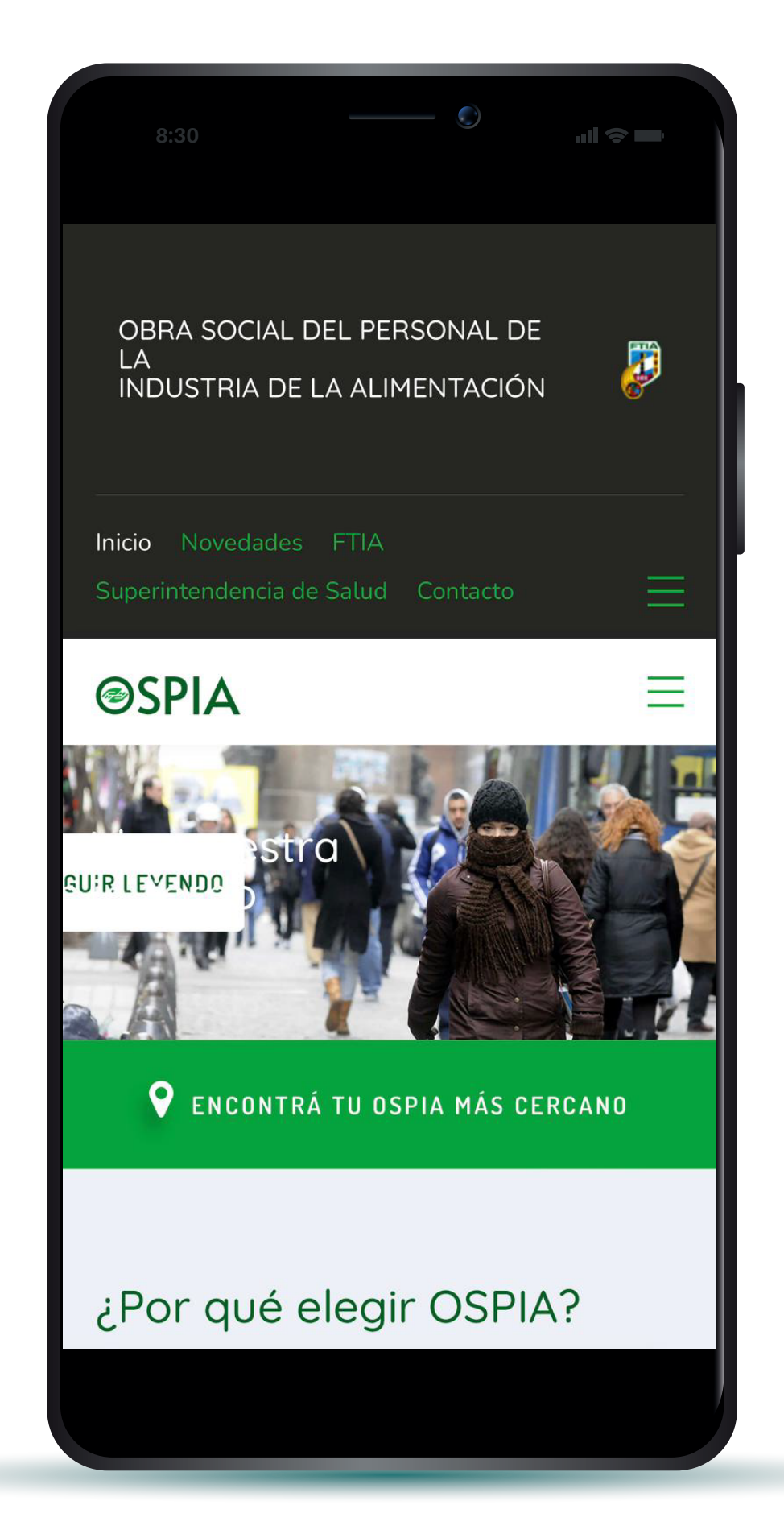

;Ahora podes acceder a tu CREDENCIAL OSPIA a través de nuestra WEB!

SPA

Seguí estos 4 pasos para hacerlo:

### 1) Ingresá en www.ospia.org.ar > menú y seleccioná la opción Credencial. Una vez allí, seleccioná la opción "Ingresar".

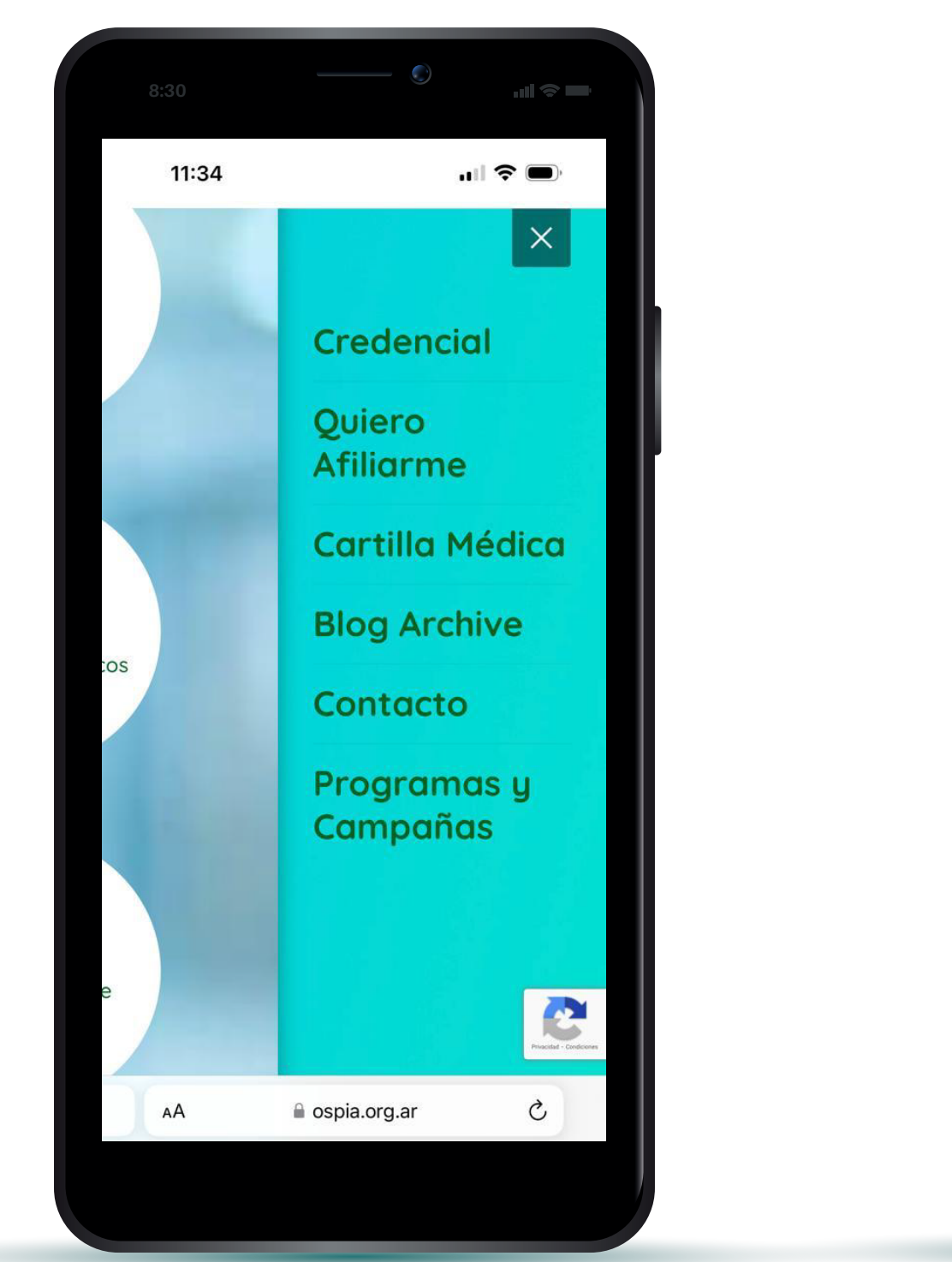

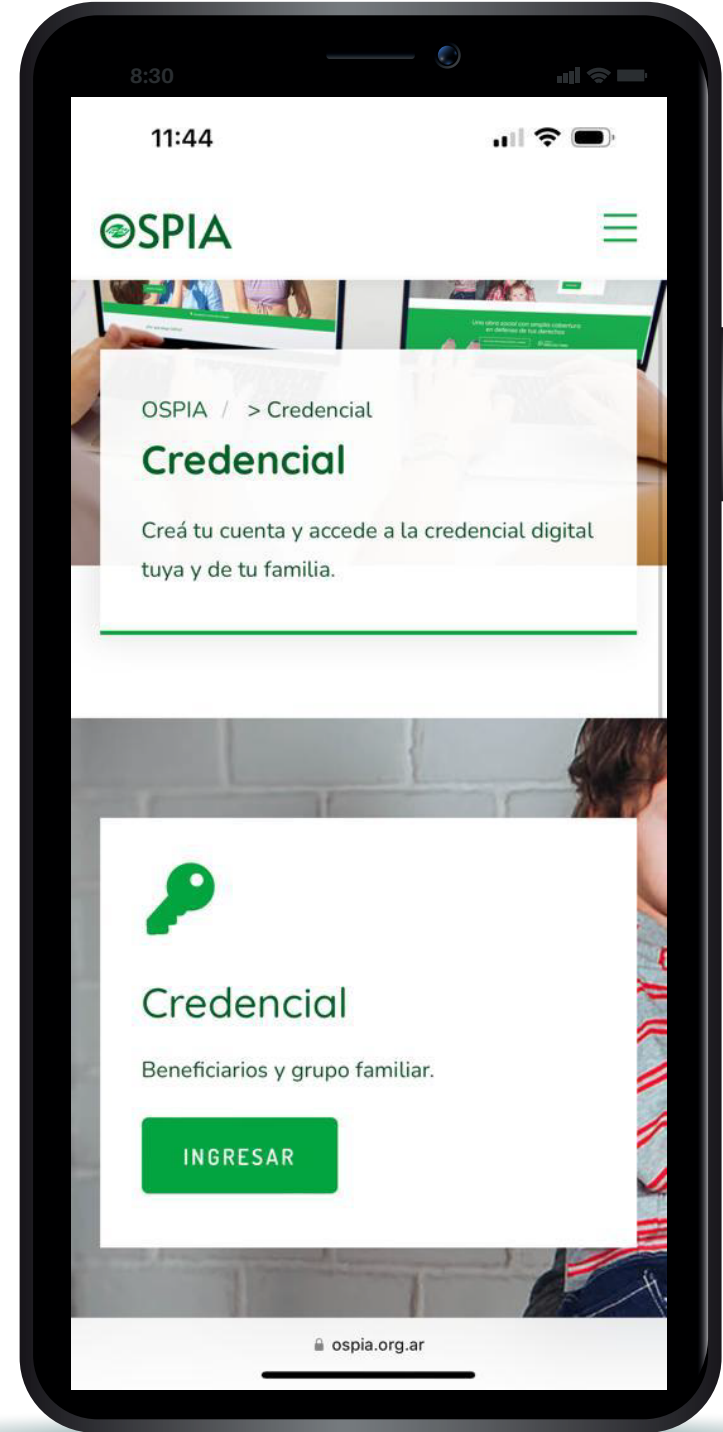

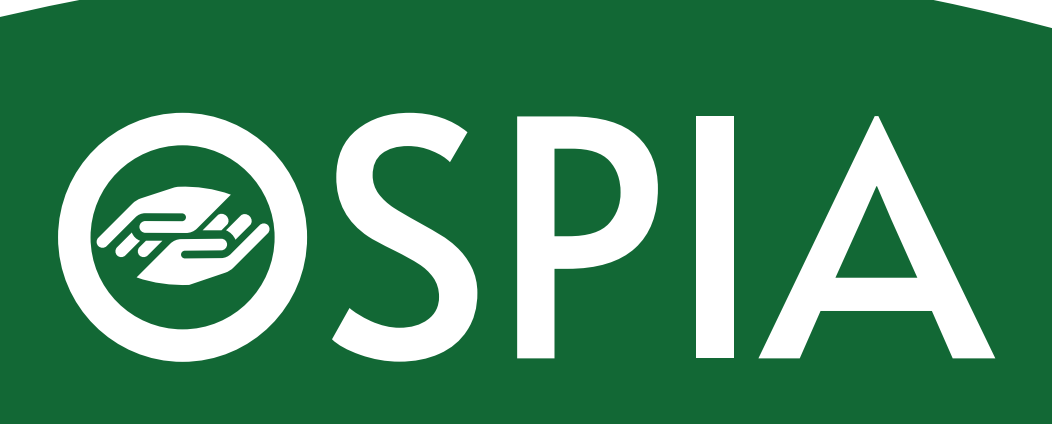

### 2) Si es la primera vez que ingresas, y no tenes cuenta, debes acreditar tu identidad a través de tu cuenta de Google o registrandote con tu mail y contraseña.

| ©SPI.                             | A                   |  |
|-----------------------------------|---------------------|--|
| Inicio de S                       | esión               |  |
| Googl                             | e                   |  |
| o con                             |                     |  |
| Email *                           |                     |  |
| Contraseña                        | Ø                   |  |
| Olvidé mi contr                   | aseña.              |  |
| version: 1.0                      | .0                  |  |
| No tengo cuenta, <b>quier</b>     | o registrarme.      |  |
| INGRESA                           | R                   |  |
| Al ingresar acepta los términos y | condiciones de uso. |  |
|                                   |                     |  |

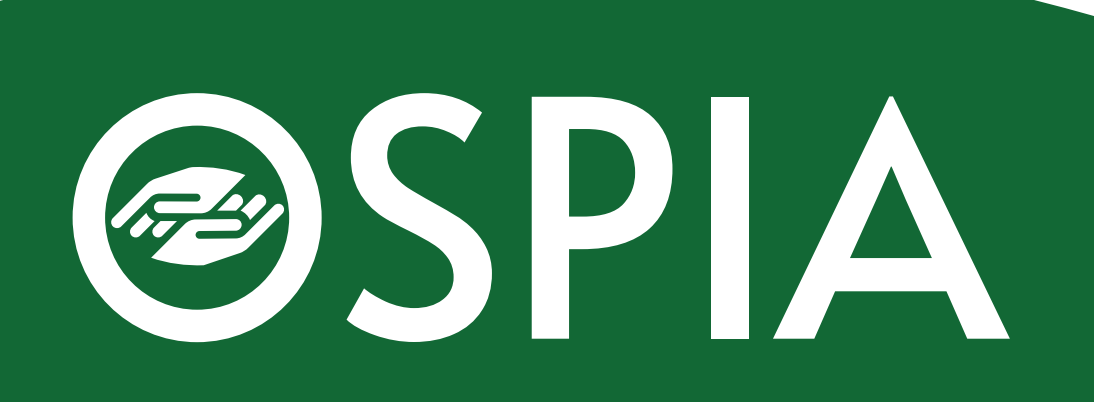

# **3)** Por tu seguridad, el sistema va a corroborar tu identidad. Para ello, respondé un breve cuestionario.

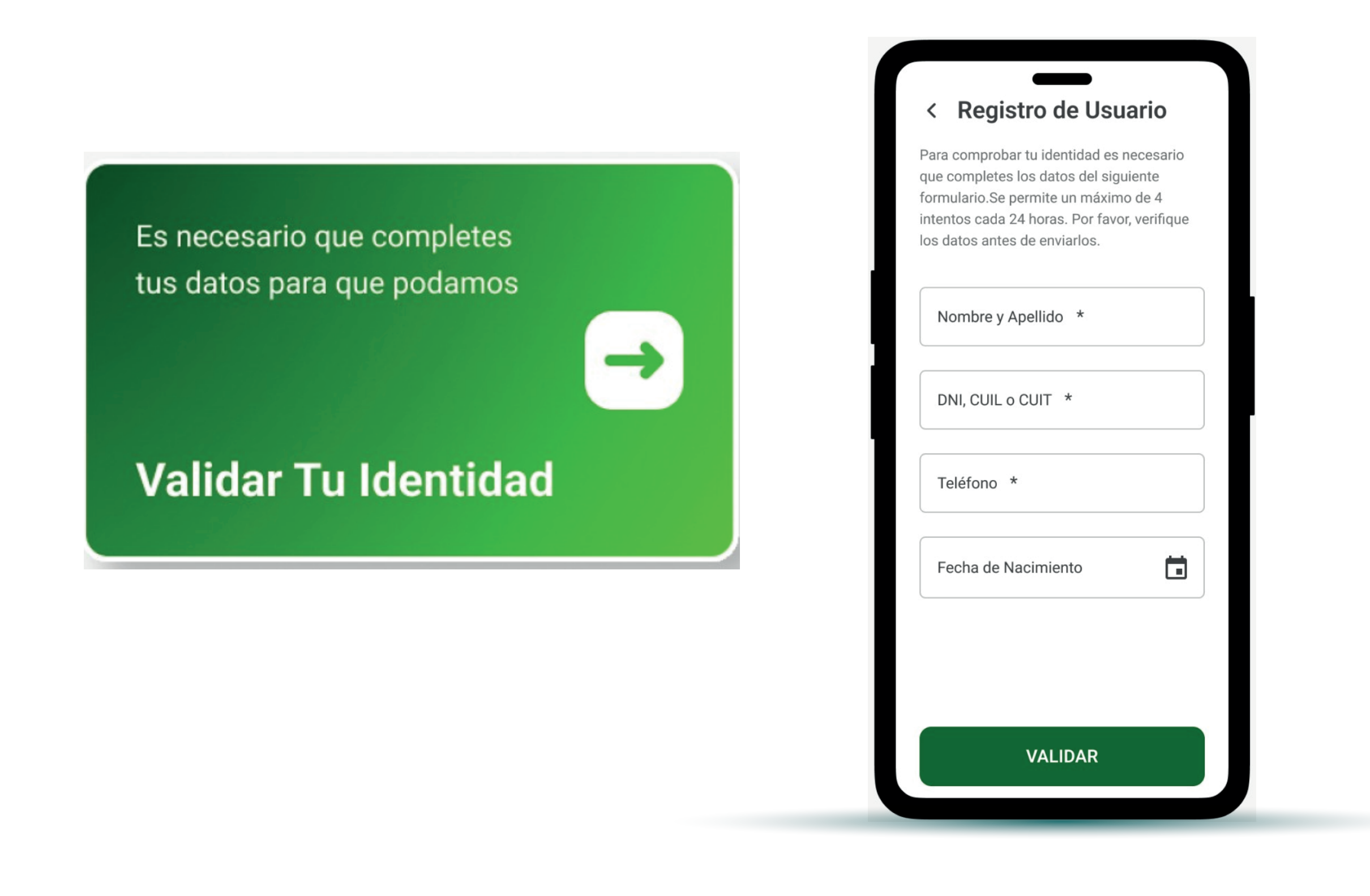

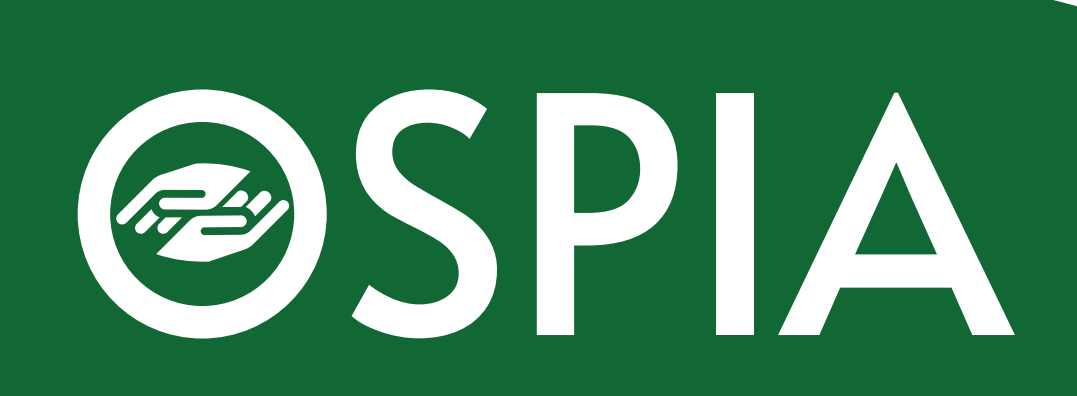

## **4)** Tenes que ingresar el PIN del mensaje y responder un breve cuestionario.

| lemos enviado un SMS con el código de                                                                   | ¿Cuál es tu condición actual ante la |
|----------------------------------------------------------------------------------------------------|--------------------------------------|
| ódigo después del prefijo TZ.                                                                           | AFIF :<br>Autónomo                   |
| OBRA SOCIAL DEL PERSONAL DE LA<br>INDUSTRIA DE LA ALI PIN: <b>TT-54588</b><br>Fecha: dd/mm/aaa 00:00:00 | Empleado                             |
|                                                                                                    | Monotributista                       |
| PIN * TT-54588                                                                                          | Más de una                           |
|                                                                                                    | Ninguno de los anteriores            |
|                                                                                                    | Restan 15 segundos                   |
|                                                                                                    |                                      |
|                                                                                                    |                                      |
|                                                                                                    |                                      |

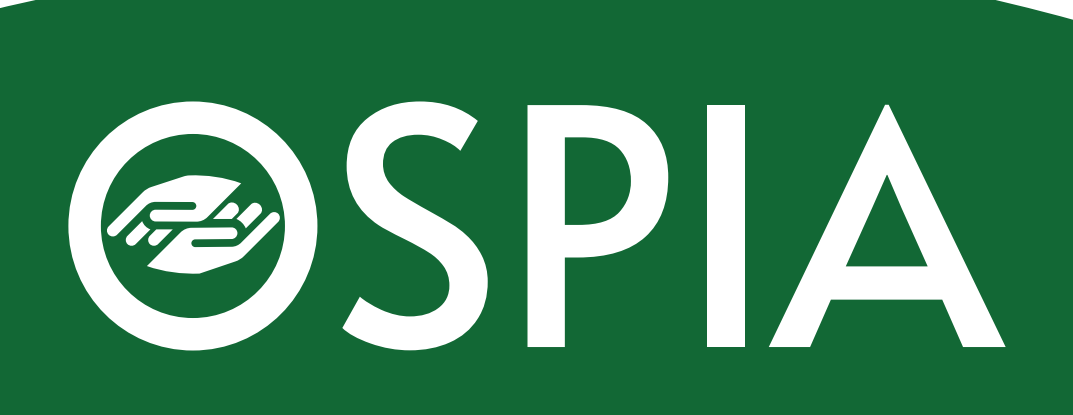

### Listo!

### Ahora vas a poder acceder a tu credencial digital y a la de tu familia.

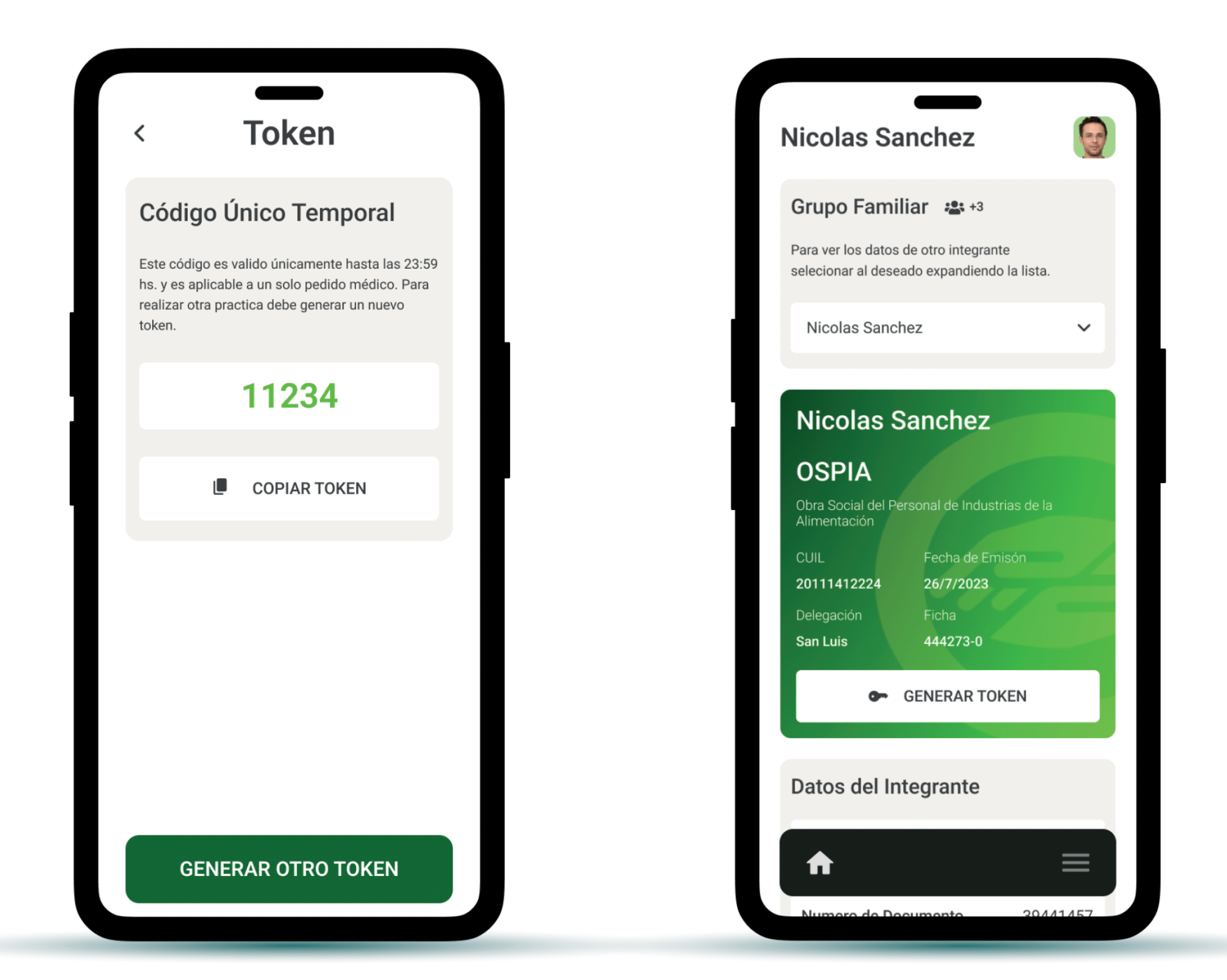

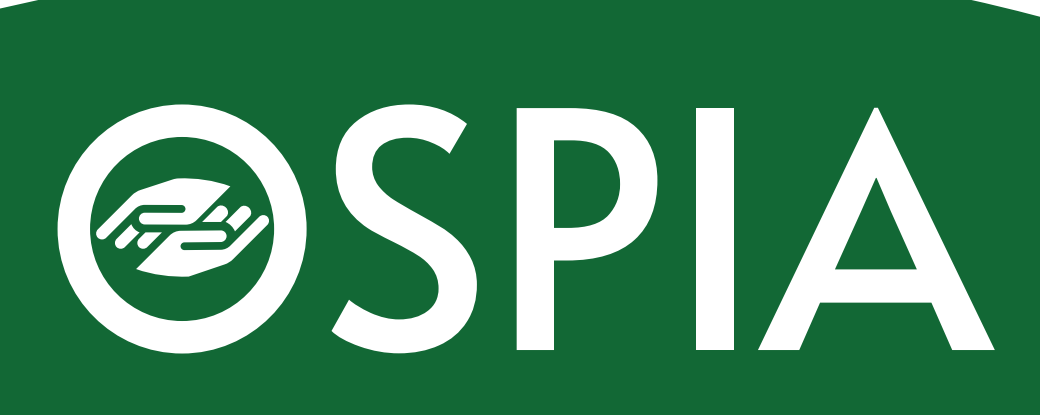